## How to manually create the infoRouter Virtual Directory

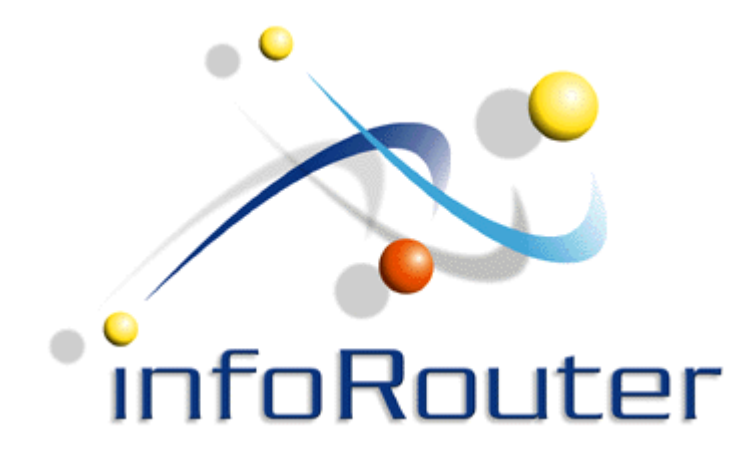

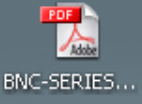

924 install\_flash...

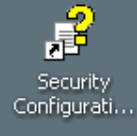

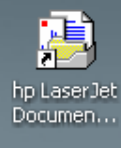

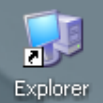

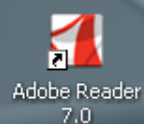

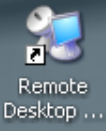

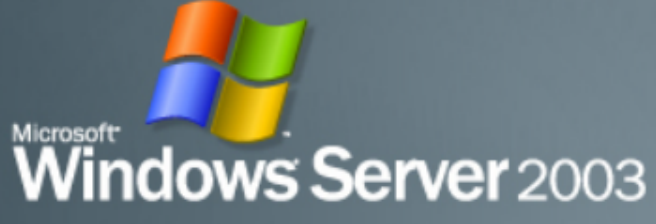

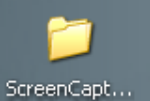

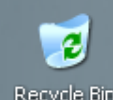

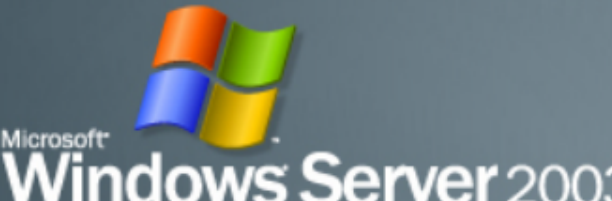

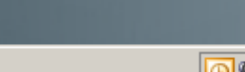

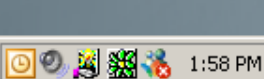

Right click on "My Computer" and select the "Manage" option

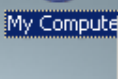

My Network Places

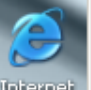

Internet Explorer

Open Explore

Search... Manage

Map Network Drive... Disconnect Network Drive...

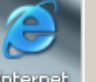

Rena<u>m</u>e Properties

Delete

Create Shortcut

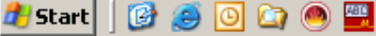

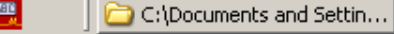

🦉 New Bitmap Image.bmp -...

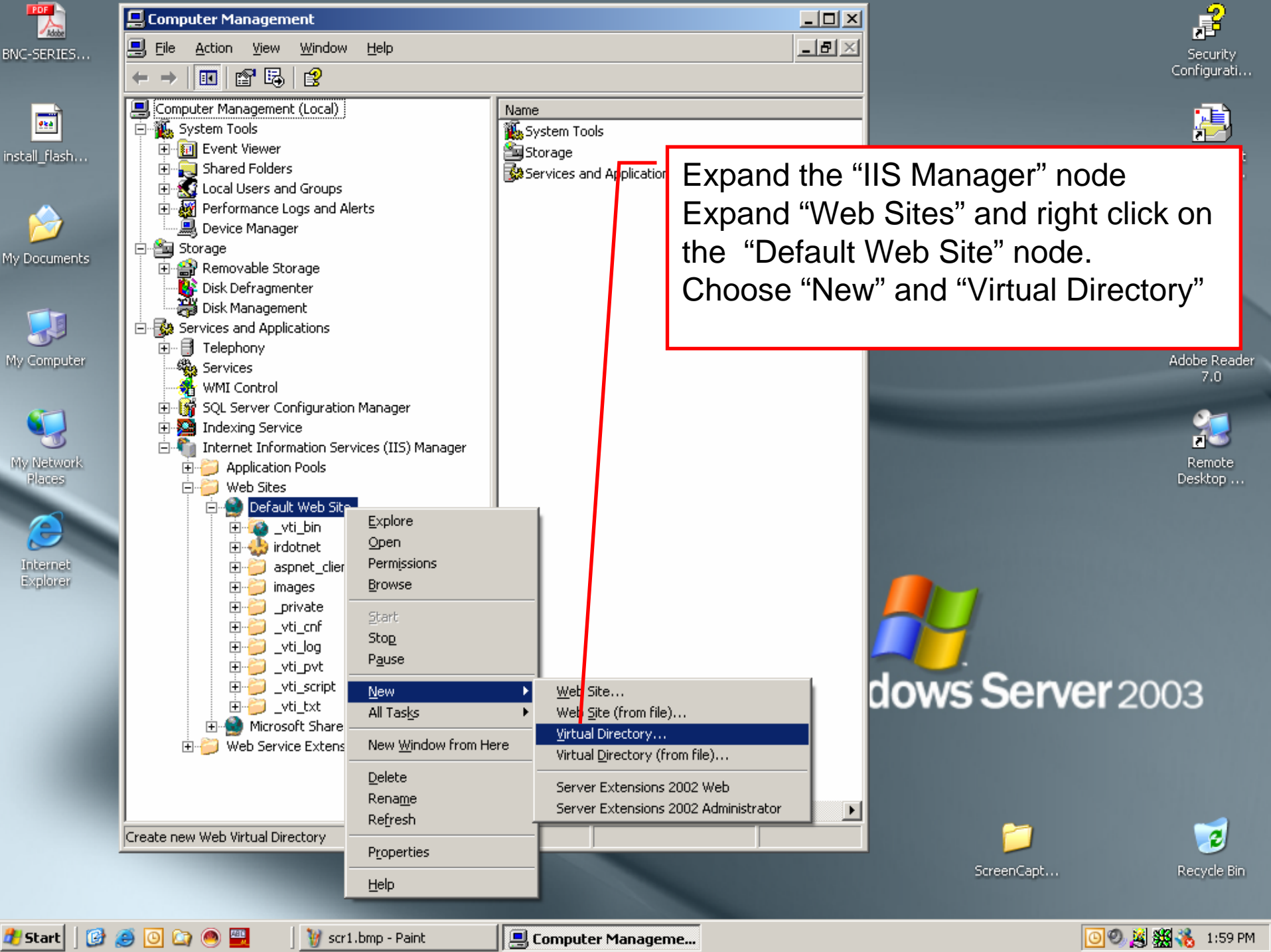

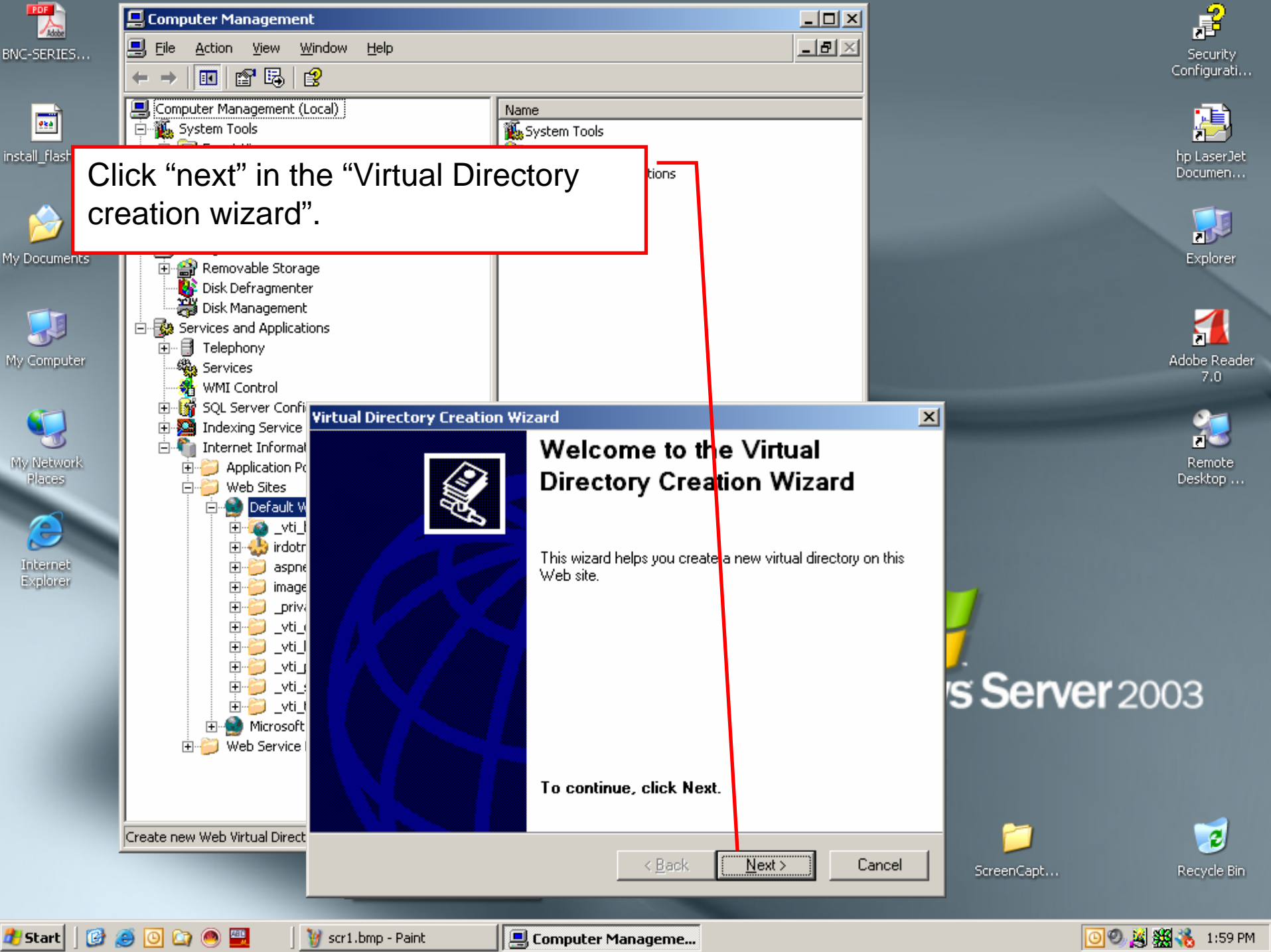

|               | 📮 Computer Management                                 |                            |                                    |                                                       |                  | l 🚅                 |
|---------------|-------------------------------------------------------|----------------------------|------------------------------------|-------------------------------------------------------|------------------|---------------------|
| BNC-SERIES    | Eile Action View W                                    | indow <u>H</u> elp         |                                    | _8×                                                   |                  | Security            |
|               |                                                       | <u></u>                    |                                    |                                                       |                  | Conngurati          |
| <u></u>       | Computer Management (Lo                               | ocal)                      | Name<br>System Tools               |                                                       |                  |                     |
| install_flash | Event Viewer                                          |                            | Storage                            |                                                       |                  |                     |
|               | E Shared Folders                                      | roups                      | Services and Application           | Name the ne                                           | w Virtual Direct | tory                |
|               | Performance Logs Performance Logs                     | and Alerts                 | /                                  | infoRouter.                                           |                  |                     |
| My Documents  | E Storage                                             |                            |                                    | Click on the "                                        | 'next" button to | continue            |
| my bocamenes  | ⊕                                                     | e<br>r                     |                                    |                                                       |                  |                     |
|               | Disk Management                                       | /                          |                                    |                                                       |                  |                     |
| 3             | E-Strvices and Application                            | ns                         |                                    |                                                       |                  | <b>5</b>            |
| My Computer   | Services                                              | /                          |                                    |                                                       |                  | Adobe Reader<br>7.0 |
|               | WMI Control                                           |                            |                                    |                                                       |                  |                     |
|               | 🕀 🎽 Indexing Service                                  | Virtual Directory Creation | n Wizard                           |                                                       | ×                |                     |
| My Network    | Internet Informat Internet Informat Internet Informat | Virtual Directory Alias    | or alias, for this virtual directo |                                                       |                  | Remote              |
| Places        | 🖃 🍎 Web Sites                                         | opeolity a chart name, t   |                                    | <i></i>                                               | 984              | Desktop             |
|               | ⊡song Default W<br>⊕@vti_t                            | Turne Mar Construction     |                                    | in Verlage data and all and a second states of the    |                  |                     |
|               | 🗉 🕁 irdotr                                            | same naring conventi       | ons that you would for namin       | iis web virtual directory. Use the<br>ng a directory. | 3                |                     |
| Explorer      | ±…) aspne<br>⊕…) image                                | Alias:                     |                                    |                                                       |                  |                     |
|               | ⊡-⊖priv                                               | InfoRouter                 |                                    |                                                       |                  |                     |
|               |                                                       |                            |                                    |                                                       | 7                |                     |
|               | 🕀 🦳 🖓 _vti_                                           |                            |                                    |                                                       | in Com           |                     |
|               |                                                       |                            |                                    |                                                       | s Serv           | er 2003             |
|               | 🗄 😭 Microsoft                                         |                            |                                    |                                                       |                  |                     |
|               | Web Service                                           |                            |                                    |                                                       |                  |                     |
|               |                                                       |                            |                                    |                                                       |                  |                     |
|               | Create new Web Virtual Direct                         |                            |                                    |                                                       | <b>&gt;</b>      | 1                   |
|               |                                                       |                            | < Ba                               | ack Next> C                                           |                  | Dogudo Bio          |
|               |                                                       |                            |                                    |                                                       |                  | Ketyde bin          |
| A Chart   10  |                                                       | Ward have Drink            |                                    |                                                       |                  |                     |
| Scart 🗍 🕼     | 📨 🖳 🖾 🖳 📄 🚺                                           | g seri.omp - Paint         | 📇 Computer Managen                 | 1e                                                    |                  | 1:59 PM             |

|               | 📮 Computer Management                                                                                                    |                          |                                              |                          |                                                                                                    | l 🚅                |
|---------------|----------------------------------------------------------------------------------------------------|--------------------------|----------------------------------------------|--------------------------|----------------------------------------------------------------------------------------------------|--------------------|
| BNC-SERIES    | Eile Action View Windo                                                                                                    | w <u>H</u> elp           |                                              | _8×                      |                                                                                                    | Security           |
|               |                                                                                                    |                          |                                              |                          |                                                                                                    | Conrigurati        |
|               | Computer Management (Local<br>- K System Tools                                                                                                    | 1                        | Name                                         |                          |                                                                                                    |                    |
| install_flash | 🗊 🗊 Event Viewer<br>🕀 👰 Shared Folders                                                                                                    |                          | Storage                                      | Expand the "             | IIS Manager" n                                                                                                    | ode                |
|               | E State Coord Users and Group E State Coord Users and Group E State Coord Users and Group                                                                                                    | s<br>Alerts              |                                              | Expand "Woh              | Sitoo" and rig                                                                                                    | buc<br>ht oligk on |
| - <u>&gt;</u> | Device Manager                                                                                                    |                          |                                              |                          |                                                                                                    |                    |
| My Documents  | E 🎬 Storage                                                                                                    |                          | /                                            | the "Default             | Web Site" node                                                                                                    | Э.                 |
|               | Disk Defragmenter                                                                                                    |                          |                                              | Choose "New              | I and "Virtual I                                                                                                    | Directory"         |
|               | Services and Applications                                                                                                    |                          |                                              | Click on the r           | next button to c                                                                                                    | ontinue.           |
| My Computer   | 🛨 🕀 🗐 Telephony                                                                                                    |                          |                                              |                          |                                                                                                    | Adobe Reader       |
|               | WMI Control                                                                                                    |                          |                                              |                          |                                                                                                    | 7.0                |
| (1)           | Indexing Service                                                                                                    | cual Directory Creation  | n Wizard                                     |                          | ×                                                                                                    | <u></u>            |
| My Network    | 🖻 👘 Internet Informal 🦕                                                                                                    | /eb Site Content Direc   | c <b>tory</b><br>au want to publish on the W | (ab aita?                |                                                                                                    | Remote             |
| Places        | E Web Sites                                                                                                    | where is the content yo  | bu want to publish on the w                  | eD ske :                 | and the second second s | Desktop            |
|               |                                                                                                    | Enter the cath to the di | rectory that contains the co                 | ntant for this When site |                                                                                                    |                    |
| Internet      | 🕀 🚸 irdotr                                                                                                    | Path:                    | rectory that contains the co                 | ntent for this web site. |                                                                                                    |                    |
| Explorer      | terent asprik                                                                                                    | e:\inforouter\site       |                                              | Browse                   |                                                                                                    |                    |
|               |                                                                                                    | 1                        |                                              |                          | - /                                                                                                    |                    |
|               | ta de la constante de la constante de la cons |                          |                                              |                          |                                                                                                    |                    |
|               |                                                                                                    |                          |                                              |                          | s Son                                                                                                    | <b>er</b> 2003     |
|               |                                                                                                    |                          |                                              |                          | 3 301 4                                                                                                    | <b>CI</b> 2005     |
|               |                                                                                                    |                          |                                              |                          |                                                                                                    |                    |
|               |                                                                                                    |                          |                                              |                          |                                                                                                    |                    |
|               |                                                                                                    |                          |                                              |                          |                                                                                                    |                    |
|               | Create new Web Virtual Direct                                                                                                    |                          |                                              |                          |                                                                                                    | 2                  |
|               |                                                                                                    |                          | <u> &lt; B</u> a                             | ack <u>N</u> ext> C      | ancel ScreenCapt                                                                                                    | Recycle Bin        |
|               |                                                                                                    |                          |                                              |                          |                                                                                                    |                    |
| 🏄 Start 🛛 🚱   | 🥭 🖸 😂 💌 🔜 🔰 s                                                                                                    | cr1.bmp - Paint          | 📃 Computer Managen                           | ne                       |                                                                                                    | 🔟 🥙 🧝 🎇 🔏 1:59 PM  |

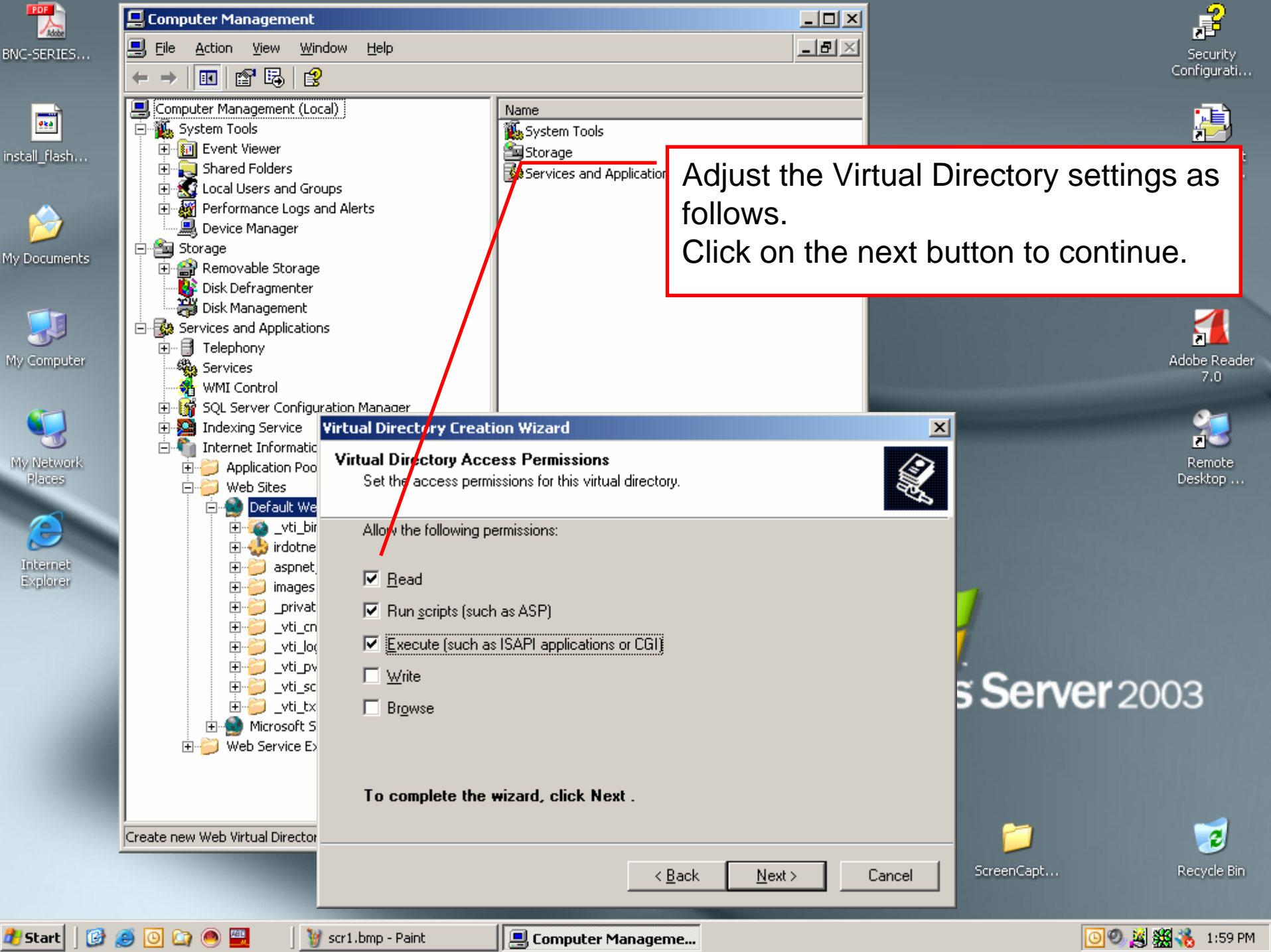

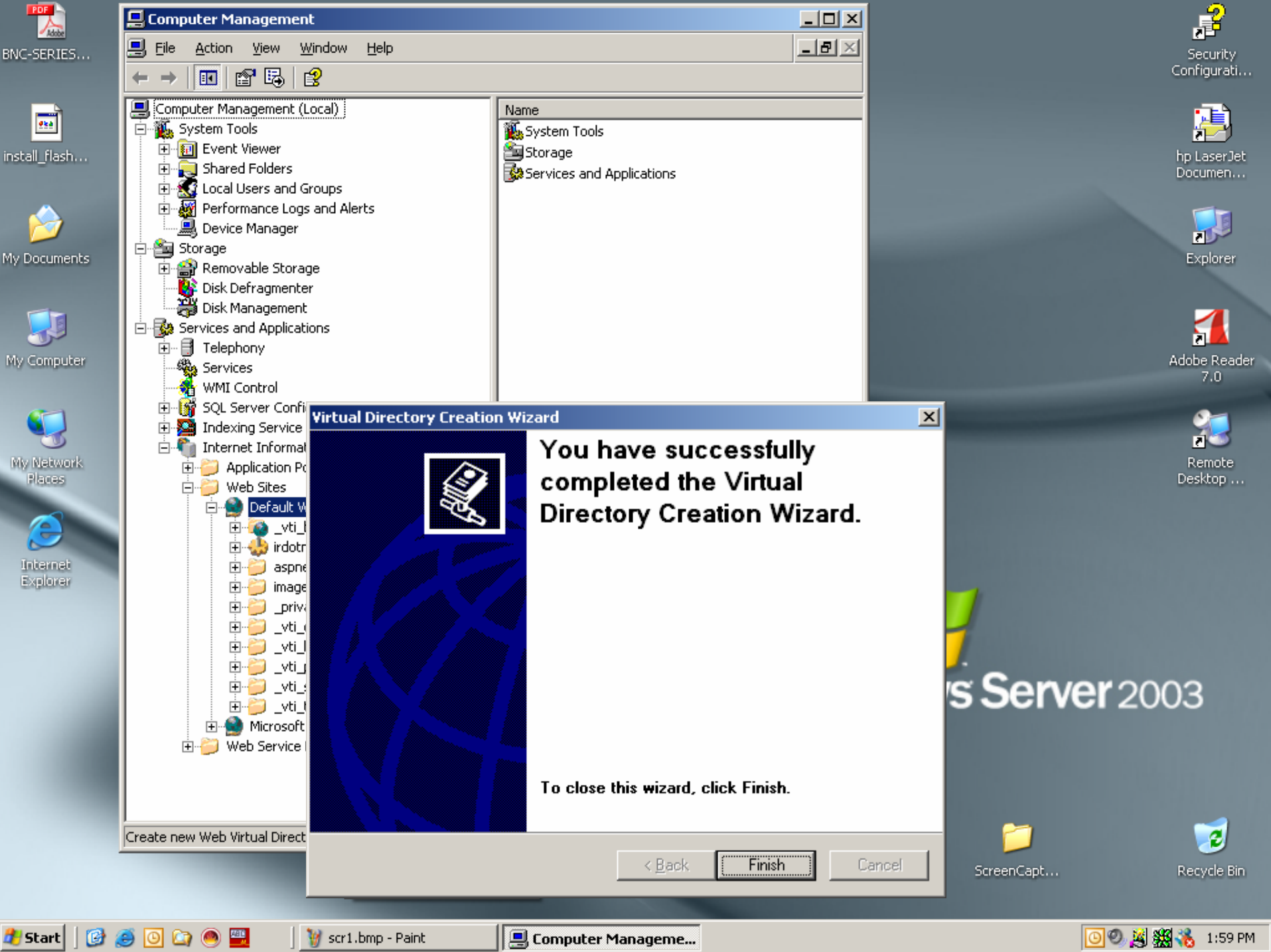

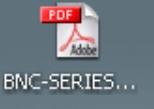

**e**ea

My Documents

My Computer

My Network

Places

Internet

Explorer

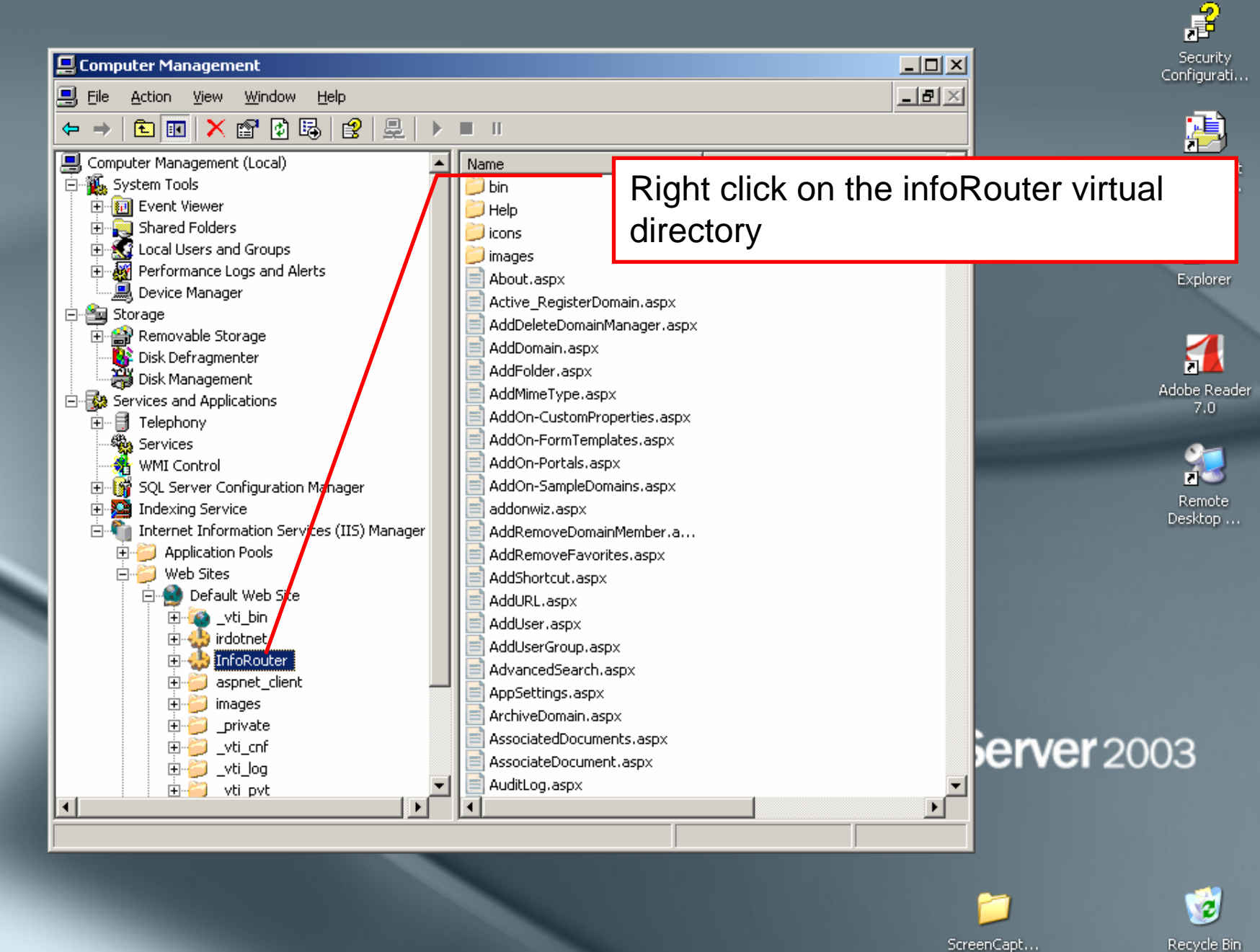

🦺 Start 🛛 🙆 🥘 🔘 🙆 📟

🦉 scr7.bmp - Paint 👘

🔟 🕙 🎉 🎇 💑 2:02 PM

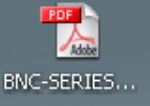

**e**ea

My Network

Places

Internet

Explorer

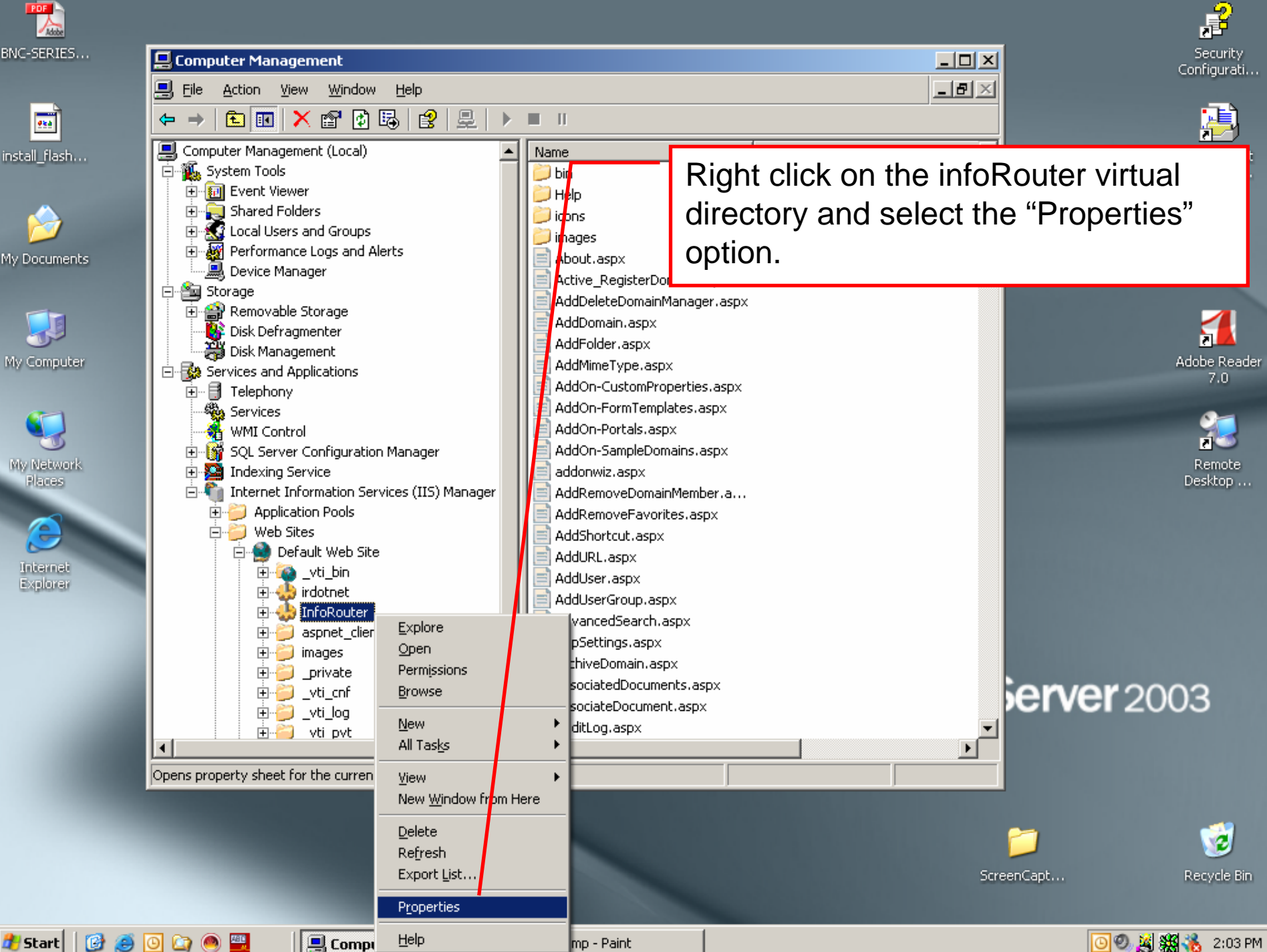

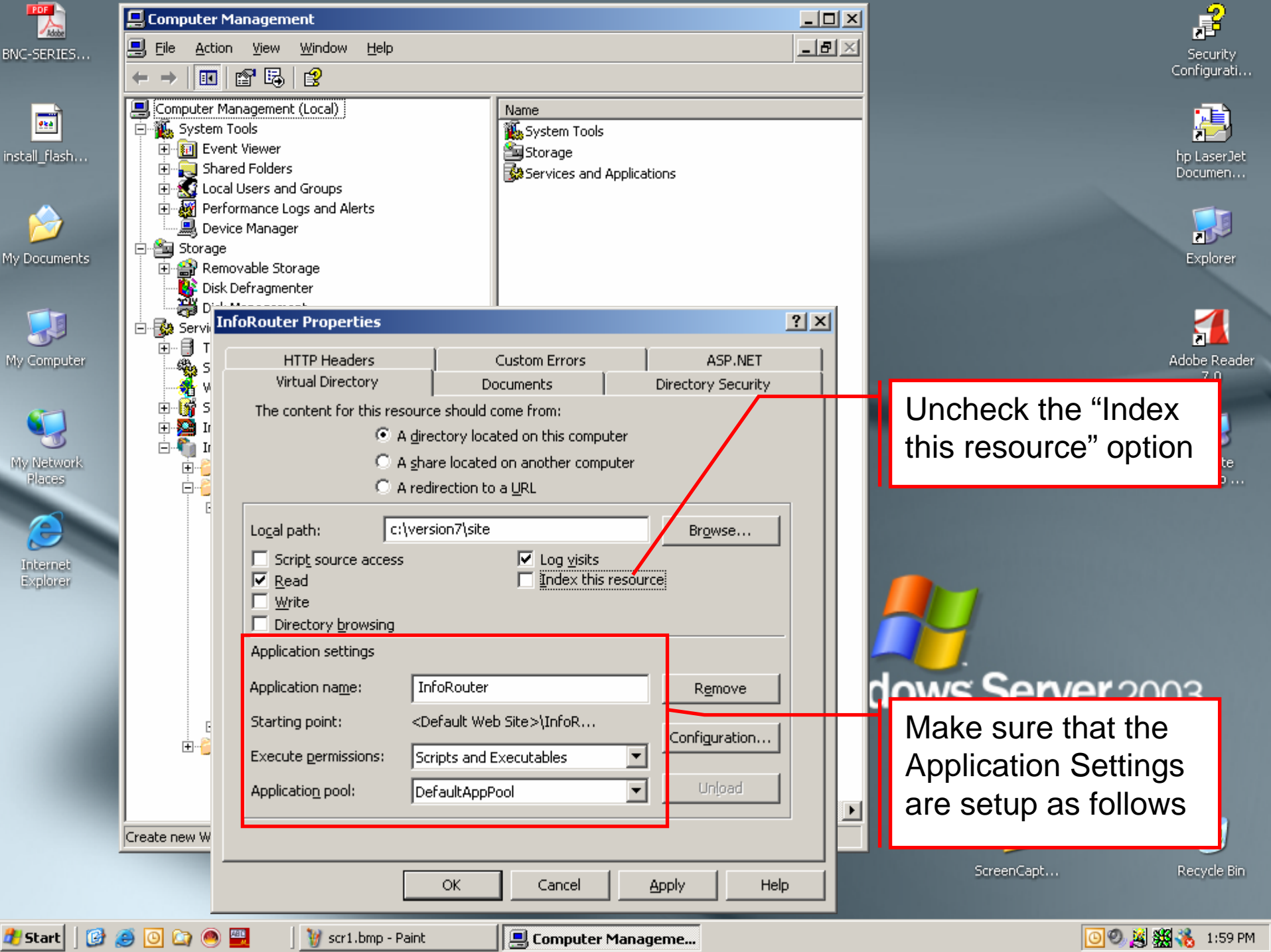

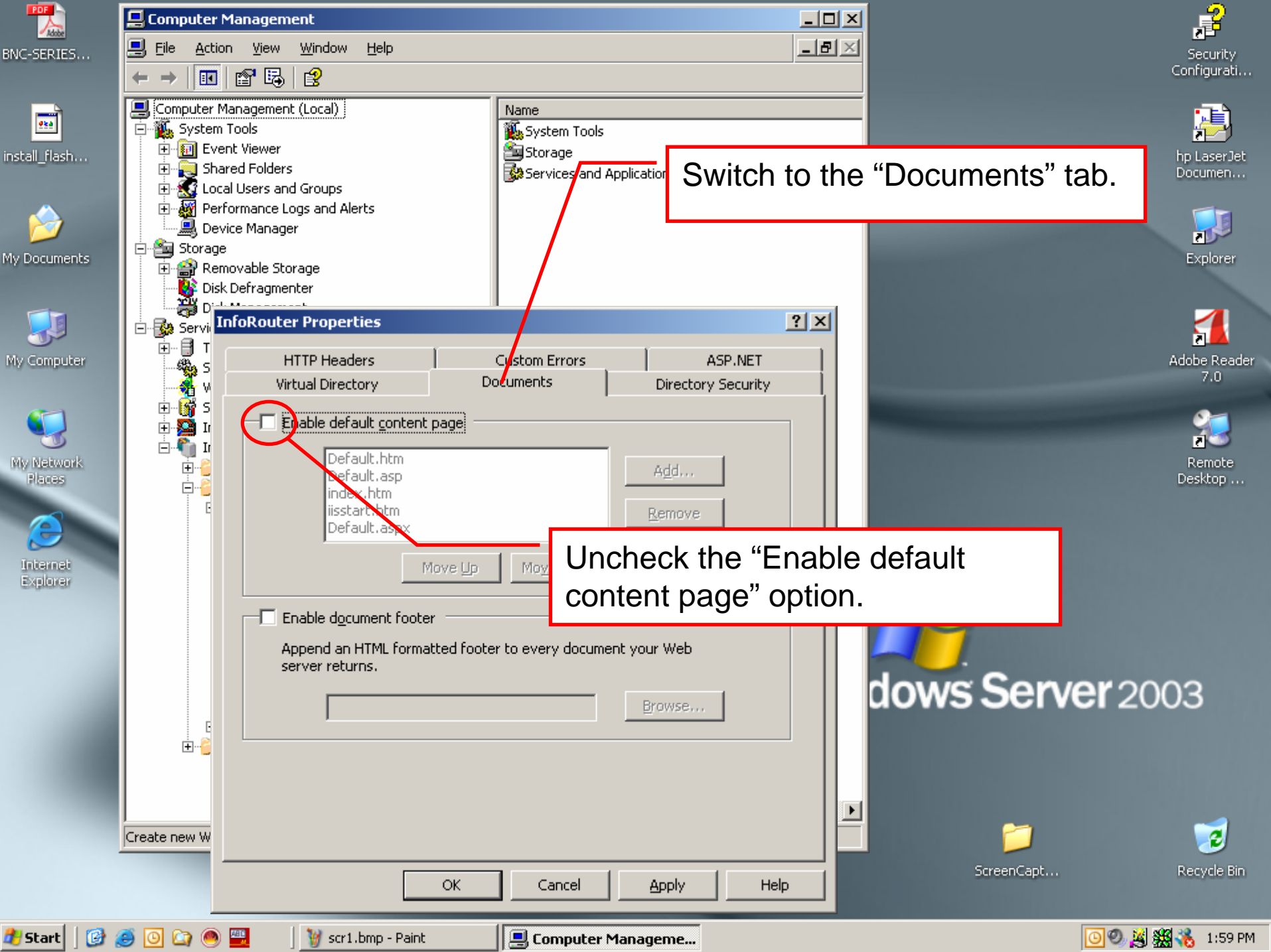

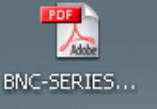

**e**ta

My Computer

My Network

Places

🛃 Start 📗

File

¢

Computer Mar

🗄 🔞 Event

🕂 🖳 Shared

🚊 🐔 System To

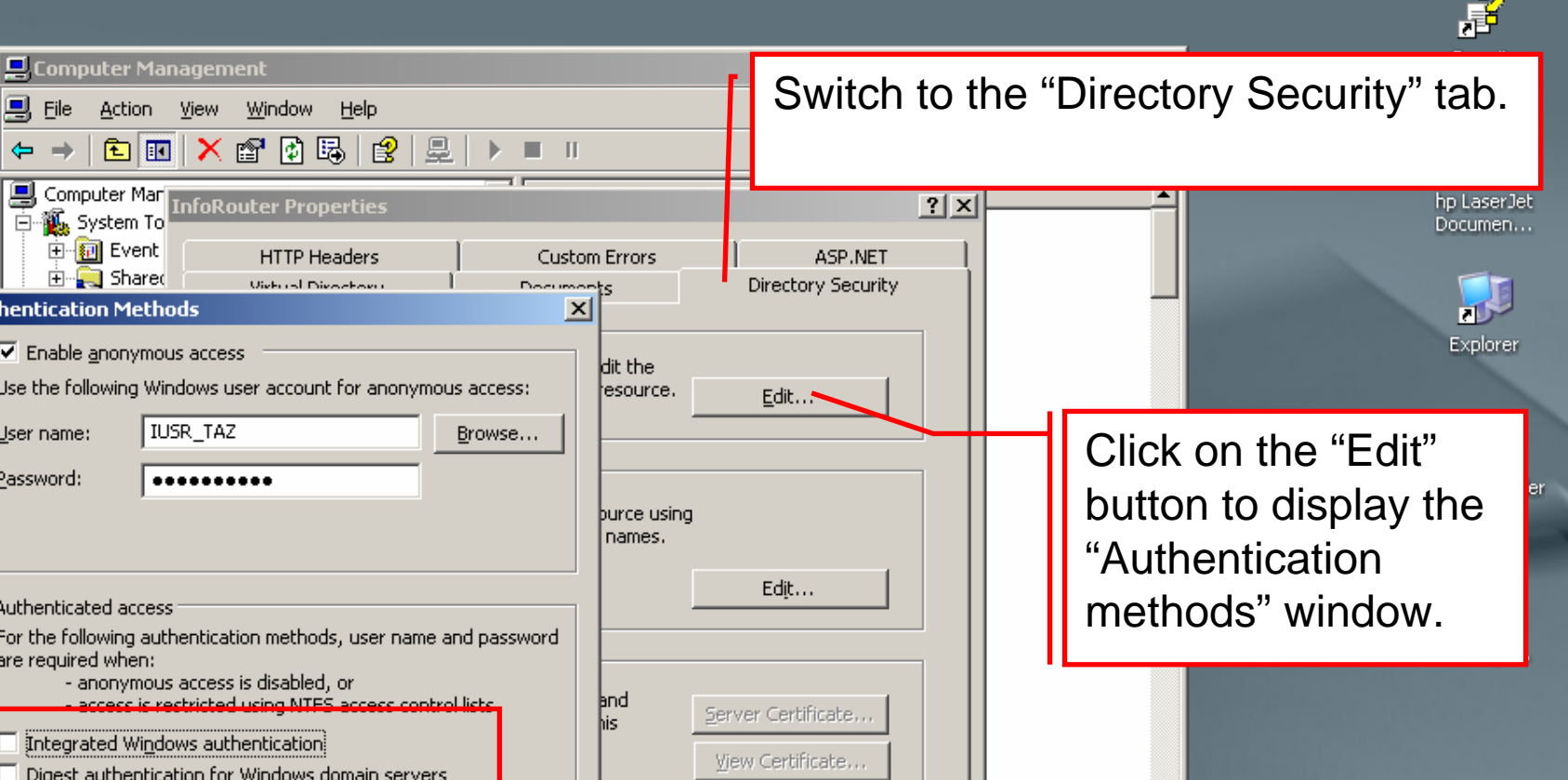

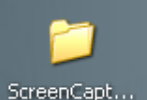

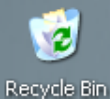

Internet Explorer

🕑 🥘 🖸

Authentication Methods My Documents Enable anonymous access Use the following Windows user account for anonymous access: IUSR\_TAZ User name: Password: ..... Authenticated access For the following authentication methods, user name and password are required when: - anonymous access is disabled, or cess is restricted using NTES access control lists Integrated Windows authentication Digest authentication for Windows domain servers Basic authentication (password is sent in clear text) Edit... Make sure to uncheck .NET Passport authentication all check boxes here. Default domain: Apply Help tancel 2003 71 - 11 Log.aspx OK Help Þ Cancel

<u>بالم</u>

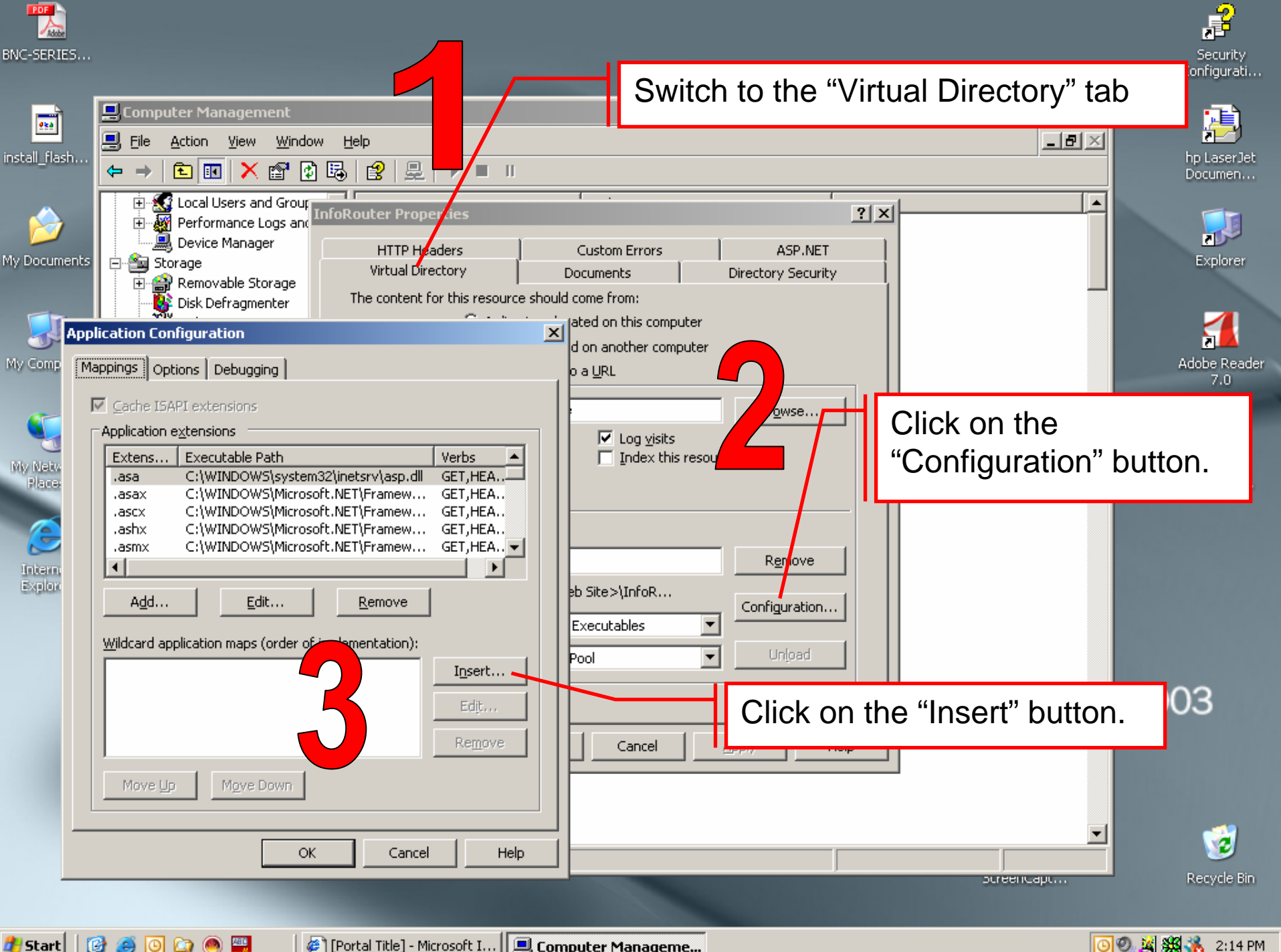

🖉 [Portal Title] - Microsoft I... 🛛 💻 Computer Manageme...

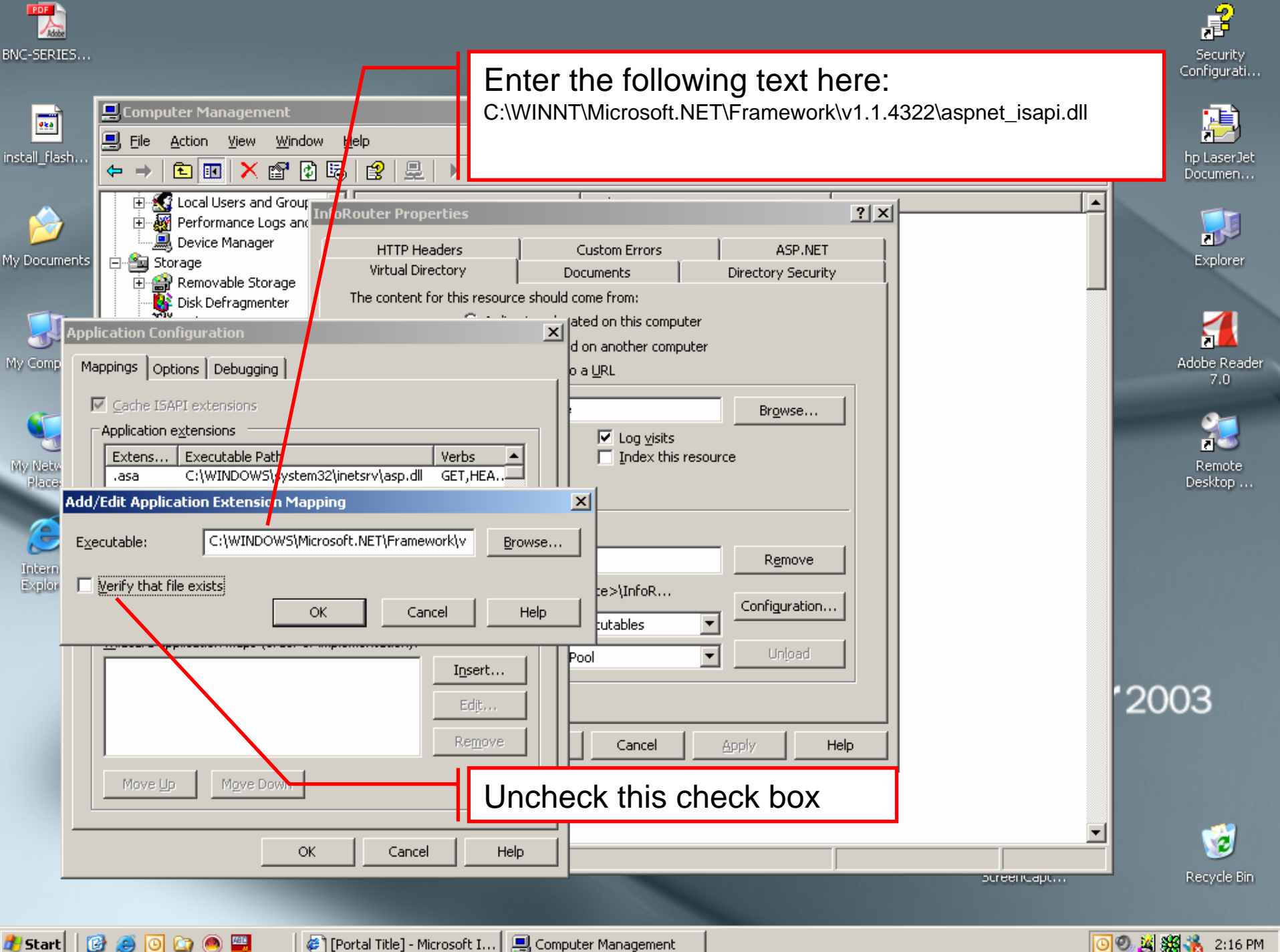

<u>886</u> 🖉 [Portal Title] - Microsoft I... 🖳 Computer Management

🗿 🕘 🧝 🎇 🎇 🚺 2:16 PM

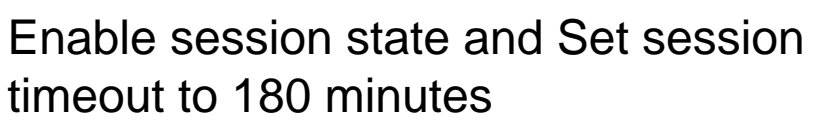

P

Security

onfigurati...

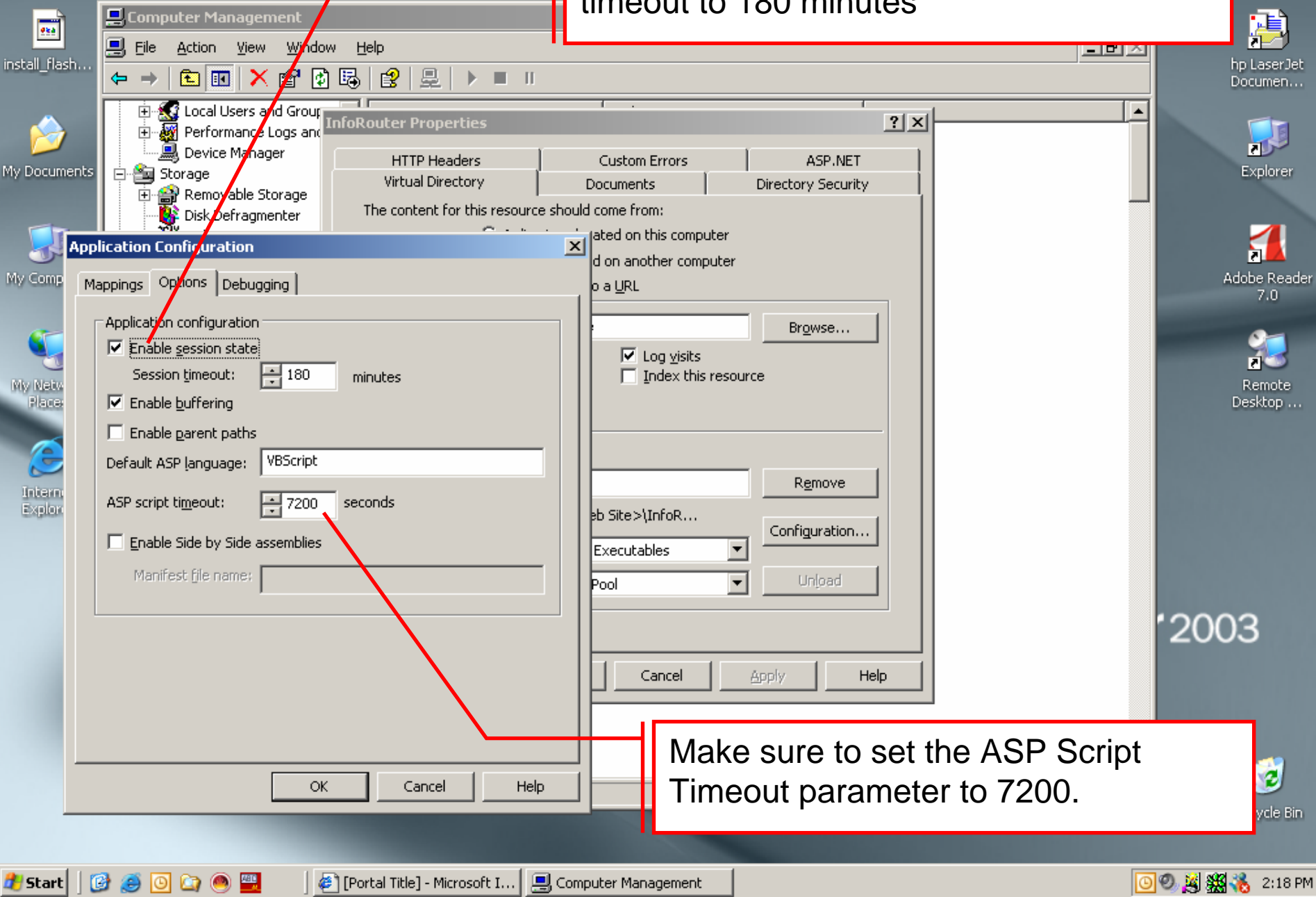

BNC-SERIES...